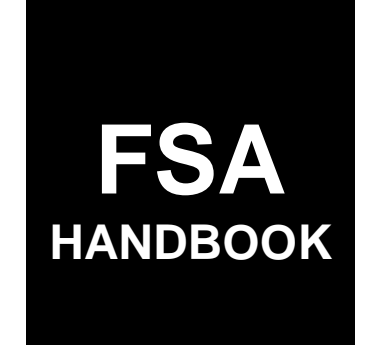

# 2022 Emergency Relief Program Automation

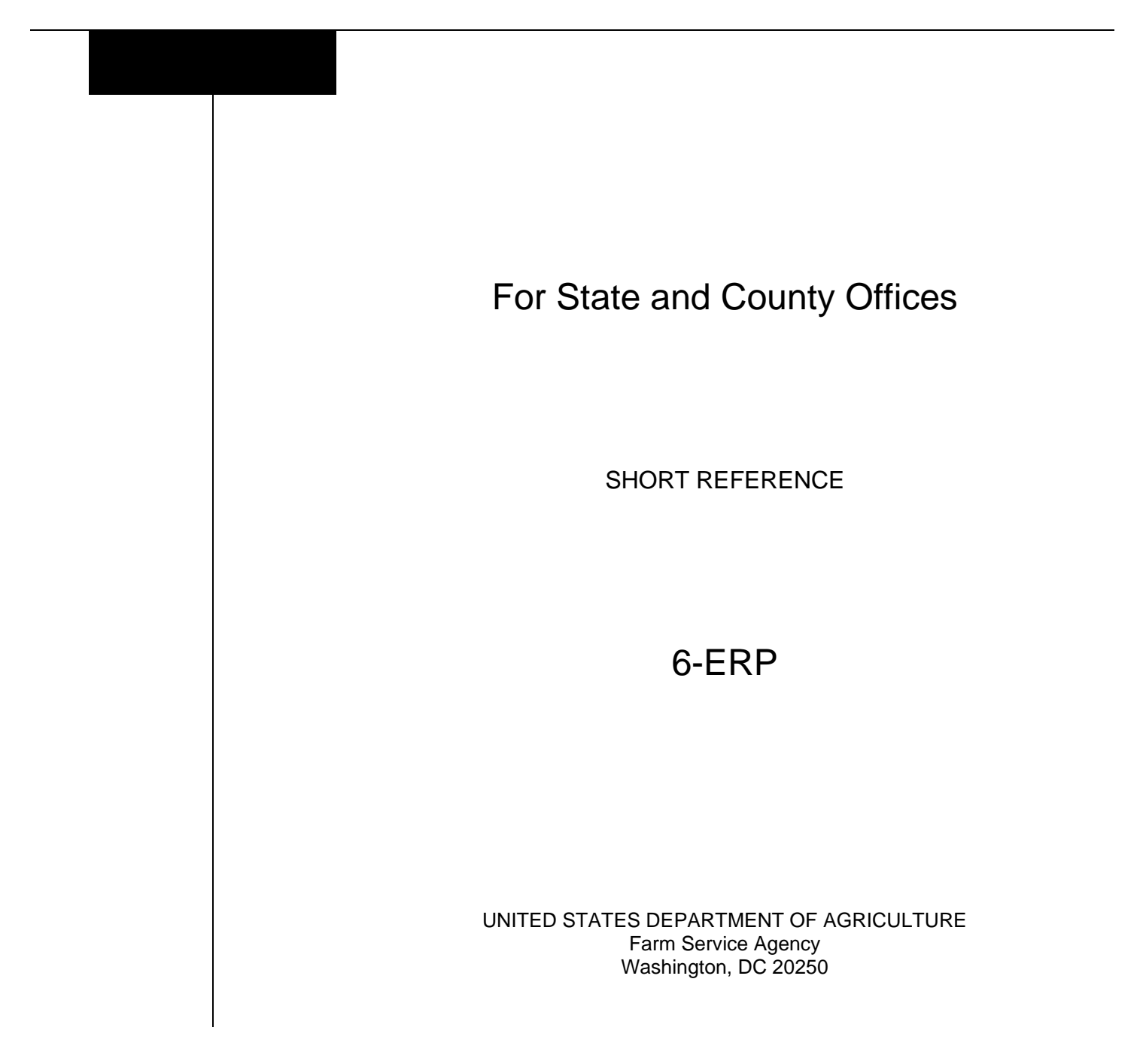

•

## UNITED STATES DEPARTMENT OF AGRICULTURE

Farm Service Agency Washington, DC 20250

| 2022 Emergency Relief Program Automation |             |
|------------------------------------------|-------------|
| 6-ERP                                    | Amendment 1 |

Approved by: Acting Deputy Administrator, Farm Programs

beg\_

## **Amendment Transmittal**

-

\_

#### A Reason for Issuance

This handbook provides automation instructions and procedures for administering the 2022 ERP.

•

## Page No.

## Part 1 General Information

| 1    | Basic Provisions           | 1-1 |
|------|----------------------------|-----|
| 2    | Responsibilities           | 1-2 |
| 3    | Submitting Software Issues | 1-2 |
| 4-10 | (Reserved)                 |     |

## Part 2 Common Functions

| 11    | Accessing ERP 2022 Software                 | 2-1 |
|-------|---------------------------------------------|-----|
| 12    | ERP 2022 Track 1 Home Screen                | 2-1 |
| 13    | Bulk COC Approval/Disapproval Screen        | 2-3 |
| 14    | Bulk Electronic Approval/Disapproval Screen | 2-5 |
| 15-20 | (Reserved)                                  |     |

## Part 3 ERP 2022 Track 1 Software

| 21    | Track 1 Application Selection Screen    | 3-1  |
|-------|-----------------------------------------|------|
| 22    | Track 1 Application Screen              | 3-5  |
| 23    | Track 1 Insured Crop Information Screen | 3-7  |
| 24    | Track 1 Whole-Farm or Micro Farm Screen | 3-8  |
| 25    | Track 1 NAP Crop Information Screen     | 3-9  |
| 26    | Track 1 Summary Screen                  | 3-11 |
| 27-40 | (Reserved)                              |      |

## Part 4 (Reserved)

41-60 (Reserved)

## Part 5 ERP 2022 Payment Provisions

| 61    | General Payment Provisions         | 5-1 |
|-------|------------------------------------|-----|
| 62    | Payment Limitation and Eligibility | 5-3 |
| 63    | Payment Processing                 | 5-5 |
| 64    | Overpayments                       | 5-7 |
| 65-80 | (Reserved)                         |     |

## Part 6 Reports

| 81 | Application Reports                 | 6-1 |
|----|-------------------------------------|-----|
| 82 | Estimated Calculated Payment Report | 6-2 |
| 83 | Payment Reports                     | 6-6 |

## Exhibits

- 1 Reports, Forms, Abbreviations, and Redelegations of Authority
- 2 (Reserved)
- 3 Menu and Screen Index

## Part 1 General Information

## **1** Basic Provisions

## A Purpose

This handbook provides automation procedure for administering the 2022 ERP.

## **B** Authority and Responsibility

PDD has the authority and responsibility for the automation instructions in this handbook. SND has the authority and responsibility for policy outlined in the forthcoming 5-ERP.

## C Related Handbooks

The following handbooks are related to ERP.

| IF the area of concern is about                        | THEN see           |
|--------------------------------------------------------|--------------------|
| audits and investigations                              | 9-AO.              |
| program appeals                                        | 1-APP.             |
| document retention period                              | 32-AS.             |
| approved abbreviations, signatures, and authorizations | 1-CM.              |
| common payment provisions                              | 9-CM.              |
| acreage compliance                                     | 2-CP.              |
| conservation compliance                                | 6-CP.              |
| ERP policy and procedure                               | forthcoming 5-ERP. |
| interest rates                                         | 50-FI.             |
| establishing claims                                    | 58-FI.             |
| prompt payment provisions                              | 61-FI.             |
| reporting data to IRS                                  | 62-FI.             |
| receipts, payments, and deposits                       | 64-FI.             |
| web-based eligibility records                          | 3-PL (Rev. 2).     |
| actively engaged determinations, foreign persons       | 6-PL.              |
| provisions, and payment eligibility determinations     |                    |
| receipt for service                                    | 1-RFS.             |

## 2 **Responsibilities**

#### **A Background**

The responsibilities for ERP functions described in this paragraph are in addition to the responsibilities in the forthcoming 5-ERP.

## **B** Office Responsibilities

The following table describes the responsibilities of each office for ERP activity.

| Office        | Responsibilities                                                                                    |
|---------------|----------------------------------------------------------------------------------------------------|
| PDD           | Implements automated processes to support ERP functions in State and                                |
|               | County Offices.                                                                                     |
|               | Provides procedural assistance to State Offices on data entry requirements and software operations. |
| SND           | Provides ERP policies for administering and delivering ERP.                                         |
| State Offices | Provide application training to County Offices.                                                     |
|               | Provide procedural assistance to County Offices on data entry requirements and software operations. |
| FPAC Business | Develops software and provides technical assistance to PDD.                                         |
| Center, ISD   |                                                                                                    |

#### **3** Submitting Software Issues

#### A Overview

County Offices are to report issues to their State Office specialist. If the State Office specialist is unable to resolve the issue, submit the issue to the PDD Software Issues SharePoint site at <u>https://usdagcc.sharepoint.com/sites/fsa-dafp-</u>disaster/Payment\_Issues/SitePages/Home.aspx.

**Note:** The PDD Software Issues SharePoint site is only for State Office specialists and the National Office. County Offices must not request access.

## **B** Providing State Office Access to the PDD Software Issues SharePoint Site

State Office specialists who do not have access to the PDD SharePoint site can request access through the SharePoint site.

## 4-10 (Reserved)

#### Part 2 Common Functions

#### 11 Accessing ERP 2022 Software

#### A Overview

ERP 2022 functions:

- are within the web-based software
- can only be updated by FSA employees with eAuthentication Level II certification.

#### **B** Security Roles

The following are security roles.

- County Office employees with authorized access will be able to administer applications nationwide; however, determinations for applications outside of their assigned counties will be made by the administrative State and county.
- State Office employees with authorization will have full access to all applications within their State. Although designated State Office users have the capability to edit applications, this access does not constitute authority to create, edit, or inactivate applications. State Office users must use discretion within the software as State Office users have full County Office functionality.
- National Office employees with authorized access will have full access to all applications nationwide.

#### C Accessing ERP 2022 System

Access the ERP 2022 system according to the following table.

| Step | Action                                                              |
|------|---------------------------------------------------------------------|
| 1    | Access the FSA Applications Intranet page at                        |
|      | https://intranet.fsa.usda.gov/fsa/applications.asp.                 |
| 2    | Under "FSA Applications" and "Applications Directory", CLICK "D-F". |
| 3    | CLICK "ERP 2022-Track 1 – Emergency Relief Program".                |
| 4    | The ERP 2022 Track 1 Home Screen will be displayed.                 |

#### 12 ERP 2022 Track 1 Home Screen

#### A Overview

The ERP 2022 Track 1 Home Screen allows users to process applications for ERP. The system will default to the user's State and county. If the user is assigned to multiple County Offices, the software will default to the State/county with the lowest State/county code first.

#### 12 ERP 2022 Track 1 Home Screen (Continued)

## **B** Example of ERP 2022 Track 1 Home Screen

The following is an example of the ERP 2022 Track 1 Home Screen.

|                                     | griculture                            | Farm Servio | Agency |
|-------------------------------------|---------------------------------------|-------------|--------|
| ERP 2022 Track 1                    | Emergency Relief Program 2022 Track 1 | • (         |        |
| Home Tools v                        |                                       |             |        |
| Program Year: 2022<br>State/County: |                                       |             |        |
| Enlast Crate / South                | v.                                    |             |        |

## **C** Field Descriptions and Actions

The following table provides the fields, descriptions, and actions for the ERP 2022 Track 1 Home Screen.

| Field        | Description/Action                                                        |
|--------------|---------------------------------------------------------------------------|
| State/County | Defaults to the user's assigned State/county.                             |
|              |                                                                           |
|              | Use the drop-down menu to select a different State/county.                |
| Customer     | CLICK "Customer Search" to select a producer. The SCIMS Search            |
| Search       | Screen will be displayed.                                                 |
|              |                                                                           |
|              | Note: Nationwide customer service is available for the 2022 ERP.          |
| Application  | CLICK "Application Selection" to navigate to the applications entered for |
| Selection    | the selected State/county.                                                |

## **D** Top Navigation Bar

The top navigation bar will be displayed on all screens within the 2022 ERP systems. The following table provides an explanation of the links.

| Option | Description/Action                                            |
|--------|---------------------------------------------------------------|
| Home   | Allows users to navigate to the ERP 2022 Track 1 Home Screen. |
| Tools  | Allows users to navigate to:                                  |
|        | • Receipt for Service                                         |
|        | • Reports                                                     |
|        | COC Determination Bulk Approval                               |
|        | COC Determination Electronic Approval.                        |

**Page 2-2** 

## 13 Bulk COC Approval/Disapproval Screen

## A Overview

The Bulk COC Approval/Disapproval Screen:

- allows users to approve multiple applications at 1 time
- can only be used when a COC determination has been physically signed on FSA-523.

Users can select either of the following:

- all line items on the application
- specific line items on the application.

**Note:** Applications that do not have a producer's signature recorded will not display on the Bulk COC Approval/Disapproval Screen.

To access the Bulk Approval Screen, from the top navigation bar, CLICK "Tools" and select "Bulk Approval" from the drop-down menu.

## **B** Example of the Bulk COC Approval/Disapproval Screen

The following is an example of the Bulk COC Approval/Disapproval Screen.

| 100.000/111 | DE                                 |                      |              |                       |           |                |              |
|-------------|------------------------------------|----------------------|--------------|-----------------------|-----------|----------------|--------------|
| Application | th + Pradacor                      | Btate/County<br>Cade | Unit         | trop                  | Pag Group | Access Ad      | Diamon M     |
| 83577       | ARC MARK (Provey Patrophiles)      | 49,925               | HJ-REDRICE   | Saybeans (MS)         | line fo   | ana Approve    | 🗍 illagence  |
| 224008      | 107 FMB/S (Private Publishedate)   | 40/025               | BU-BODDONE   | Wheat (HE)            | linab     | ana 🗌 Asperson | 🗌 Disappose  |
| 224008      | FARRER, INVA [184                  | 46523                | HU-00000008  | Whend (9(2)           | Mena ID   | uu 🗌 Aapino    | 🗍 Baggina    |
| 176263      | PRODUCER, MM (Romany Rolicyhalder) | 40,025               | Wp-80080008  | White Paren Units 330 | Xoo b     | ana 🔅 Asservin | C Baggrove   |
| 110201      | PRODUCED, ANY OBIL                 | 49(12)               | #12-0008000# | Whole Farm (mit.10)   | Xee.5     | tti 🗋 Aspine   | (_) Baigaone |
| 25490       | PRODUCER, MM (Almany Policyharder) | -40/033              | 89-9002008   | hedress (10%)         | Sime 2    | III Alamon     | C Oncorren   |
| 2596        | PRODUCER, 20HW (SRIE               | 46891                | BU-BOX20068  | Septean 361           | Sinch     | m Oxeen        | () (button   |
|             |                                    |                      |              |                       |           |                |              |

## 13 Bulk COC Approval/Disapproval Screen (Continued)

## **C** Field Descriptions and Actions

The following table provides the fields, descriptions, and actions for the Bulk COC Approval/Disapproval Screen.

| Field             | Description/Action                                                   |
|-------------------|----------------------------------------------------------------------|
| COC Determination | Enter the date COC or designee signed the application.               |
| Date (MM/DD/YYYY) |                                                                      |
|                   | Users can manually enter the date or use either of the available     |
|                   | calendar widgets to populate the date.                               |
|                   |                                                                      |
|                   | <b>Note:</b> The "Today" calendar widget populates the current date. |
| Application ID    | Displays the system-generated application number.                    |
| Producer          | Displays the name of the policyholder and any applicable SBI.        |
| State/County Code | Displays the physical State and county code.                         |
| Unit              | Displays the unit.                                                   |
| Crop              | Displays the name of the crop.                                       |
|                   |                                                                      |
|                   | The crop will be identified as either of the following:              |
|                   |                                                                      |
|                   | • (NS) for non-specialty                                             |
|                   | • (S) for specialty.                                                 |
| Pay Group         | Displays the NAP pay group.                                          |
| View Form         | CLICK "View Form" to display the completed form.                     |
| Approval All      | To approve all displayed applications, CLICK:                        |
|                   |                                                                      |
|                   | • "Approve All"                                                      |
|                   | • "Save and Continue".                                               |
| Disapprove All    | To disapprove all displayed applications, CLICK:                     |
|                   |                                                                      |
|                   | • "Disapprove All"                                                   |
|                   | • "Save and Continue".                                               |
| Exit              | Exits the Bulk COC Approval/Disapproval Screen without               |
|                   | saving any determinations.                                           |
| Save and Continue | Saves the information recorded and advances to the next page         |
|                   | of applications ready for COC determination.                         |

## 14 Bulk Electronic Approval/Disapproval Screen

## A Overview

The Bulk Electronic Approval/Disapproval Screen allows authorized users who have been **delegated authority** by COC to electronically approve applications without having to physically sign applications.

To access the Bulk Electronic Approval/Disapproval Screen, from the top navigation bar, CLICK "Tools" and select "COC Determination Electronic Approval" from the drop-down menu.

## **B** Example of the Bulk Electronic Approval/Disapproval Screen

The following is an example of the Bulk Electronic Approval/Disapproval Screen.

| DC Between countral of | Data (MA(DD)/WW)                        |                      |             |                        |             |           |                |
|------------------------|-----------------------------------------|----------------------|-------------|------------------------|-------------|-----------|----------------|
| Appiliation ID ×       | Produiar                                | State/County<br>Code | - Seale     | Emp Pay Soug           |             | Animum Al | University All |
| augu 77                | NEC TARSES (Preway Policyfuller)        | 45,5135              | 90-0002878  | Statement (MS          | Mers Farm   | Accordier | Biogarové      |
| 0408                   | DEF EARINE (Primary Rollcyholder)       | 40,035               | 80-000000ER | Wheat (90)             | Adventures: | Approved  | Disagence      |
| 224008                 | Example, MAX (SEC                       | 45/025               | BU-ROCCOOKE | WH=#10100              | Viva farm   | C Approve | C Shakrow      |
| naan.                  | PRODUCES, Bills (Principal Internation) | 44,033               | W1/8008908  | Wheele Farm Link (3)   | Monthing    | - Hereine | Disprove       |
| 110267                 | PRODUCOR, ANY (UR)                      | 48/023               | W0-8008888  | Whele Farm Unit (S)    | View Faces  | Approve   | Dagene         |
| une.                   | PRODUCES, AMA (Pressey Pull-opticality) | 45/035               | 80-000000E  | Scybrens (MS)          | Similarit   | Appress   | C Prestane     |
| rayanti y              | NOLOGIA ADMINIC                         | 46/025               | Bo-accepted | Stephenesi (MI)        | Steen Farms | C Assesse | Disperor       |
|                        |                                         |                      |             | A President II. Boot 5 |             |           |                |

#### **C** Field Descriptions and Actions

The following table provides the fields, descriptions, and actions for the Bulk Electronic Approval/Disapproval Screen.

| Field             | Description/Action                                            |
|-------------------|---------------------------------------------------------------|
| COC Determination | Displays the current system date and cannot be changed.       |
| Date (MM/DD/YYYY) |                                                               |
| Application ID    | Displays the system-generated application number.             |
| Producer          | Displays the name of the policyholder and any applicable SBI. |
| State/County Code | Displays the physical State and county code.                  |
| Unit              | Displays the unit.                                            |

## 14 Bulk Electronic Approval/Disapproval Screen (Continued)

| Field             | Description/Action                                            |
|-------------------|---------------------------------------------------------------|
| Crop              | Displays the name of the crop.                                |
|                   |                                                               |
|                   | The crop will be identified as either of the following:       |
|                   |                                                               |
|                   | • (NS) for non-specialty                                      |
|                   | • (S) for specialty.                                          |
| Pay Group         | Displays the NAP pay group.                                   |
| View Form         | CLICK "View Form" to display the completed form.              |
| Approval All      | To approve all displayed applications, CLICK:                 |
|                   |                                                               |
|                   | • "Approve All"                                               |
|                   | • "Save and Continue".                                        |
| Disapprove All    | To disapprove all displayed applications, CLICK:              |
|                   |                                                               |
|                   | • "Disapprove All"                                            |
|                   | • "Save and Continue".                                        |
| Exit              | Exits the Bulk Electronic Approval/Disapproval Screen without |
|                   | saving any determinations.                                    |
| Save and Continue | Saves the information recorded and advances to the next page  |
|                   | of applications ready for COC determination.                  |

## **C** Field Descriptions and Actions (Continued)

15-20 (Reserved)

## 21 Track 1 Application Selection Screen

#### A Overview

After a user has successfully logged into the ERP 2022 Track 1 software, the Application Selection Screen will be displayed. This screen is the starting point for processing ERP 2022 Track 1 applications.

## **B** Example of Application Selection Screen

The following is an example of the Application Screen for the ERP 2022 Track 1 software.

| ERP     | 2022 T                      | <b>'rack 1</b>   Emergency Relief Program 20             | 22 Track 1         |                                    | ۰. ب                                  |
|---------|-----------------------------|----------------------------------------------------------|--------------------|------------------------------------|---------------------------------------|
| Home    | Tools 🐱                     |                                                          |                    |                                    |                                       |
| Progra  | m Year: 2022                | State: Iowa (19)                                         | County: Adair (6   | 01}                                |                                       |
| Ap      | plicat                      | ion Selection                                            |                    |                                    |                                       |
| C.      | atomer Search               | Lift Viewform EEPR Palete                                |                    |                                    |                                       |
| Na<br>8 | vigate to Prim<br>B C D E E | ary Policyholder Name Starting With:<br>HIZSLMMPOBSIVYWZ |                    |                                    |                                       |
|         | Арр 10 🔿                    | Producer A                                               | Application Status | Speciality<br>Obligation<br>Status | Non-Specialty<br>Obligation<br>Status |
|         | 68474                       | ABC REVOCABLE TRUST (Primary Policyholder)               | Enrolled           |                                    |                                       |
|         |                             | FARMER, JOHN (SBI)                                       |                    |                                    |                                       |
|         |                             | FARMER, JAME (SBI)                                       |                    |                                    |                                       |
| 0       | 98366                       | JONES FARM (Primary Policyholder)                        | Initiated          |                                    |                                       |
|         |                             | JONES, MARY (SBI)                                        |                    |                                    |                                       |
|         |                             | JONES, MARK (SBI)                                        |                    |                                    |                                       |
| 0       | 37235                       | PRODUCER, IMA (Primary Policyholder)                     | Approved           | Not Required                       | Approved                              |
|         |                             | PRODUCER, HESA (SBI)                                     |                    | Not Required                       | Not Required                          |
| 0       | 109518                      | XYZ LLP (Primary Policyholder                            | Notified           |                                    |                                       |

## 21 Track 1 Application Selection Screen (Continued)

## **C** Field Descriptions and Actions

The following table provides the field, descriptions, and actions for the Application Selection Screen.

| Field           | Description/Action                                                                                     |
|-----------------|----------------------------------------------------------------------------------------------------|
| Program Year    | Displays the program year.                                                                             |
| State           | Displays the State selected on the ERP 2022 Track 1 Home                                               |
|                 | Screen.                                                                                                |
| County          | Displays the county selected on the ERP 2022 Track 1 Home                                              |
|                 | Screen.                                                                                                |
| Customer Search | Allows users to select a specific producer.                                                            |
|                 | <b>Note:</b> Nationwide customer service is available for the 2022 ERP.                                |
| Edit            | Allows users to edit a specific application.                                                           |
| Luit            | Anows users to curt a specific appreadon.                                                              |
|                 | An application must be selected using the radio button before the                                      |
|                 | "Edit" function is enabled.                                                                            |
| View Form       | Allows users to view the form.                                                                         |
|                 |                                                                                                    |
|                 | An application must be selected using the radio button before the                                      |
|                 | "Edit" function is enabled.                                                                            |
| ECPR            | Allows users to view ECPR in either PDF or HTML formats.                                               |
|                 |                                                                                                    |
|                 | An application must be selected using the radio button before the                                      |
|                 | "Edit" function is enabled.                                                                            |
| Delete          | Allows a user to delete an application.                                                                |
|                 | A non-up how will be displayed asking the user if they are sure                                        |
|                 | A pop-up dox will be displayed asking the user if they are sure<br>they want to cancel the application |
|                 | they want to cancer the application.                                                                   |
|                 |                                                                                                    |
|                 | CLICK.                                                                                                 |
|                 | • "Yes" to cancel the application                                                                      |
|                 |                                                                                                    |
|                 | <b>Note:</b> The status will be updated to "Cancelled".                                                |
|                 | • "No" to return to the Application Selection Screen.                                                  |
|                 | Warning: Applications cancelled after the application is approved                                      |
|                 | will result in the payment being cancelled and an                                                      |
|                 | overpayment transferred to NRRS. The application                                                       |
|                 | can no longer be edited after being cancelled. The                                                     |
|                 | County Office will need to contact their State Office if                                               |
|                 | cancelled in error.                                                                                    |

## 21 Track 1 Application Selection Screen (Continued)

## **C** Field Descriptions and Actions (Continued)

| Field               |                                                                         | Description/Action                                 |  |  |  |
|---------------------|-------------------------------------------------------------------------|----------------------------------------------------|--|--|--|
| Navigate to Primary | Displays a list                                                         | of the first letter of all applicants' last name.  |  |  |  |
| Policyholder Name   |                                                                         |                                                    |  |  |  |
| Starting With:      | Click the letter                                                        | to navigate to the last names starting with that   |  |  |  |
|                     | letter.                                                                 |                                                    |  |  |  |
| App ID              | Displays the sy                                                         | stem-generated application number for the          |  |  |  |
|                     | producer.                                                               |                                                    |  |  |  |
| Producer            | Displays the na                                                         | ame of the primary policyholder and any associated |  |  |  |
|                     | SBI.                                                                    |                                                    |  |  |  |
|                     |                                                                         |                                                    |  |  |  |
|                     | <b>Note:</b> If the producer is not found in Business Partner, the name |                                                    |  |  |  |
|                     | will be displayed as "Producer Not Found". Us                           |                                                    |  |  |  |
|                     | need to                                                                 | notify the primary policyholder to obtain AD-2047  |  |  |  |
|                     | for SBI                                                                 | before entering SBI in Business Partner.           |  |  |  |
| Application Status  | Indicator                                                               | Description                                        |  |  |  |
|                     | Notified                                                                | Application has been created and mailed to the     |  |  |  |
|                     |                                                                         | producer for signatures.                           |  |  |  |
|                     | Initiated                                                               | Application has been created and data has been     |  |  |  |
|                     |                                                                         | edited, however, producer signatures have not been |  |  |  |
|                     |                                                                         | recorded.                                          |  |  |  |
|                     | Enrolled                                                                | Application has been created and the producers'    |  |  |  |
|                     |                                                                         | signatures have been recorded.                     |  |  |  |
|                     | Approved                                                                | The COC determination is "Approved" and the        |  |  |  |
|                     |                                                                         | date has been recorded on the Track 1 Summary      |  |  |  |
|                     |                                                                         | Screen.                                            |  |  |  |
|                     | Disapproved                                                             | The COC determination is "Disapproved" and the     |  |  |  |
|                     |                                                                         | date has been recorded on the Track 1 Summary      |  |  |  |
|                     |                                                                         | Screen.                                            |  |  |  |
|                     | Partial                                                                 | There is a COC determination for at least 1 crop,  |  |  |  |
|                     |                                                                         | but not all crops have had a COC determination     |  |  |  |
|                     |                                                                         | made.                                              |  |  |  |
|                     | Split                                                                   | All crops have a COC determination, but crops are  |  |  |  |
|                     |                                                                         | both approved and disapproved.                     |  |  |  |
|                     | Suspended                                                               | Application has been suspended because of a        |  |  |  |
|                     |                                                                         | SCIMS merge. County Offices must resolve the       |  |  |  |
|                     |                                                                         | SCIMS issue and then contact the State Office      |  |  |  |
|                     |                                                                         | specialist for further assistance.                 |  |  |  |
|                     | Pending                                                                 | The COC date has been recorded, determination is   |  |  |  |
|                     |                                                                         | "Approved", and an obligation is now pending.      |  |  |  |
|                     |                                                                         |                                                    |  |  |  |
|                     |                                                                         | <b>Note:</b> This status is a rare occurrence.     |  |  |  |
|                     | Cancelled                                                               | Application has been cancelled.                    |  |  |  |

## 21 Track 1 Application Selection Screen (Continued)

| Field                |                 | Description/Action                                                                                                    |
|----------------------|-----------------|----------------------------------------------------------------------------------------------------|
| Specialty Obligation | Indicator       | Description                                                                                                    |
| Status               | Approved        | The application has been successfully obligated and gross payment has been sent to the Common Payment System.                                   |
|                      | Failed          | An obligation has failed because of lack of<br>responses from the accounting system or lack of<br>funding.                                      |
|                      |                 | A message will be displayed informing the user of remediation.                                                                                  |
|                      | Not<br>Required | An obligation is not required because the producer<br>has no share on a specialty crop or the payment<br>calculates to zero on the application. |
|                      | Rejected        | A hyperlink that indicates an obligation has been<br>rejected. County Offices are to contact their State<br>Office specialist for assistance.   |
|                      |                 | After clicking the hyperlink, a message will be displayed informing the user of remediation instructions.                                       |
| Non-Specialty        | Indicator       | Description                                                                                                    |
| Obligation Status    | Approved        | The application has been successfully obligated and<br>gross payment has been sent to the Common<br>Payment System.                             |
|                      | Failed          | An obligation has failed because of lack of<br>responses from the accounting system or lack of<br>funding.                                      |
|                      |                 | A message will be displayed informing the user of remediation.                                                                                  |
|                      | Not<br>Required | An obligation is not required because the producer<br>has no share on a specialty crop or the payment<br>calculates to zero on the application. |
|                      | Rejected        | An obligation has been rejected. County Offices<br>are to contact their State Office specialist for<br>assistance.                              |
|                      |                 | A message will be displayed informing the user of remediation.                                                                                  |

## **C** Field Descriptions and Actions (Continued)

## A Overview

22

After a producer has been selected from the Application Selection Screen, the ERP 2022 Track 1 Application Screen will be displayed allowing users to process applications.

Information from RMA and the NAP software are prepopulated. County Offices cannot create new applications.

## **B** Example of Track 1 Application Screen

The following is an example of the Track 1 Application Screen.

|                                    |                                 | Plane Tools | *                                                   |                                                    |                                                        |      |                                                     |                                              |
|------------------------------------|---------------------------------|-------------|-----------------------------------------------------|----------------------------------------------------|--------------------------------------------------------|------|-----------------------------------------------------|----------------------------------------------|
| 1                                  | named Crop Informa              | tion .      | Whole Tarm or N                                     | ions Farm                                          | ) NAP Corp Inform                                      | -    | Sim                                                 | 1                                            |
| regram linar: 200<br>rock.cor PADD | 2<br>UCIR, MA                   |             | States' house (149)<br>Recording States House (149) |                                                    | County: Adule (1931)<br>Recording County: Adule (1931) | 2    | optication Status: Natified<br>optication (t) 85448 |                                              |
| Cree Year                          | Physical State<br>(Causely Code | Grep        | birek.                                              | Extinuated ERP<br>1013 Payment<br>(Pay to observe) | Primary Policyholder<br>and Mile                       | Then | Agrossent Ia<br>Pariduse Drap<br>Jonature of DAP    | Cannod by<br>Qualifying Loss<br>Re to Bolton |
| 8122                               | 1997081                         | Gam (MS)    | 60-800 (1995)                                       | 10.0.0                                             | PRODUCTS, Max. Shiming Policyholder!                   |      | 15 (15 (16))<br>(15) (16)                           | 0 YES (] HO                                  |
|                                    |                                 |             |                                                     | Cfreduct                                           | i Hard 3                                               |      |                                                     |                                              |

## C Track 1 Tabs

The following table provides the descriptions for the Track 1 tabs.

| Field         | Description                                                                                                    |
|---------------|----------------------------------------------------------------------------------------------------|
| Insured Crop  | The Insured Crop Information tab is the defaulted screen after selecting                                                  |
| Information   | the producer.                                                                                                    |
|               | Follow paragraph 23 to complete the Track 1 Insured Crop Information Screen.                                              |
| Whole-Farm or | The Whole-Farm or Micro Farm tab allows users to enter the                                                                |
| Micro Farm    | percentage of expected revenue of liability from specialty crops.                                                         |
|               | <b>Note:</b> The Insured Crop Information tab must be completed before the Whole-Farm or Micro Farm tab can be completed. |
|               | Follow paragraph 24 to complete the Track 1 Whole-Farm or Micro                                                           |
|               | Farm Screen.                                                                                                    |

## 22 Track 1 Application Screen (Continued)

## C Track 1 Tabs (Continued)

| Field       | Description                                                                                                    |
|-------------|----------------------------------------------------------------------------------------------------|
| NAP Crop    | The NAP Crop Information tab allows users to enter the percentage of                                                                                                    |
| Information | expected revenue of liability from specialty crops.                                                                                                    |
|             | <b>Note:</b> The Insured Crop Information tab must be completed before the Whole-Farm or Micro Farm tab can be completed.                                               |
|             | Follow paragraph 25 to complete the Track 1 NAP Crop Information Screen.                                                                                                |
| Summary     | The Summary tab displays all the information entered from all tabs and allows users to:                                                                                 |
|             | <ul> <li>view information entered from previous screens</li> <li>enter the producer's signature date and type</li> <li>record the COC determination and date</li> </ul> |
|             | Follow paragraph 26 to complete the Track 1 Summary Screen.                                                                                                    |

## **D** ERP Application Screen Header Information

The following table provides the header information displayed on each screen.

| Field           | Description/Action                                            |
|-----------------|---------------------------------------------------------------|
| Program Year    | Displays the program year.                                    |
| State           | Displays the administrative State selected from the ERP 2022  |
|                 | Track 1 Home Screen.                                          |
| County          | Displays the administrative county selected from the ERP 2022 |
|                 | Track 1 Home Screen.                                          |
| Application     | Displays the system-generated status of the application.      |
| Status          |                                                               |
| Producer        | Displays the name of the primary policyholder.                |
| Recording State | Displays the recording State of the primary policyholder.     |
| Recording       | Displays the recording county of the primary policyholder.    |
| County          |                                                               |
| Application ID  | Displays the system-generated application number.             |

## 22 Track 1 Application Screen (Continued)

#### **E ERP** Application Screen Footer Information

The following table provides the footer information displayed on each screen.

| Field    | Description/Action                                                                                              |
|----------|----------------------------------------------------------------------------------------------------|
| Exit     | Exits the application and returns the user to the Application Selection                                         |
|          | Screen. Information not previously saved will not be saved.                                                     |
| Save     | Saves the information entered and remains on the same screen.                                                   |
|          | Note: Users who prefer to tab across the application must CLICK<br>"Save" before proceeding to the next screen. |
| Continue | Proceeds to the next tab without saving data.                                                                   |
| Save and | Saves the information entered and proceeds to the next screen.                                                  |
| Continue |                                                                                                    |

## 23 Track 1 Insured Crop Information Screen

#### A Overview

The Track 1 Insured Crop Information Screen allows users to enter the primary policyholder and applicable share information recorded on FSA-523.

## **B** Example of Tract 1 Insured Crop Information Screen

The following is an example of the Track 1 Insured Crop Information Screen.

|                                    |                                 | Itures Tosta - |                                                                |                                              |                                                                  |       |                                                      |                                               |
|------------------------------------|---------------------------------|----------------|----------------------------------------------------------------|----------------------------------------------|------------------------------------------------------------------|-------|------------------------------------------------------|-----------------------------------------------|
| Insta                              | red Crop Informa                | fiee           | Nhois farm or this                                             | a Farm                                       | NAP Crop Information                                             |       |                                                      |                                               |
| ogram Trae 1822<br>odorani PROSUCE | R, 1928                         |                | State: South Dakata (66)<br>Recording State: South Dakata (48) |                                              | County: Hatekinsen (2017)<br>Recording County: Hotokinsen (2017) |       | Application Status: NetWed<br>Application ID: 108117 |                                               |
| ing fear                           | Physical State<br>(Casetly Code | Crag           | Unit                                                           | Estimated DRP<br>2022 Payment<br>Proceedings | Primary Folicyholder<br>and Mila                                 | Share | Agreement to<br>Porchase Crop<br>Insurance or RAP    | Caused by<br>Qualifying Lass<br>En he Bellers |
| 2003                               | 45/067                          | Gam(98)        | 610-60010600                                                   | -27030,00                                    | PRODUCES, MA (Primary Policyharter)                              |       | an (III) was (III) on                                | П чев П но                                    |
|                                    |                                 |                |                                                                |                                              | PRODUCER, (Detri Sale)                                           |       | 10 yes -10 yes                                       |                                               |
| 8000                               | 46,047                          | Septeare (NS)  | £9.99910000                                                    | 2400000                                      | HODOCOL MAI (Himary Policyholder)                                |       | 1 455 II 401                                         | 🗌 476 🗍 HQ                                    |
|                                    |                                 |                |                                                                |                                              | PRODUCER, 30HM (500)                                             |       | 10 MS 10 MB                                          |                                               |

## 23 Track 1 Insured Crop Information Screen (Continued)

#### **C** Field Descriptions and Actions

The following table provides the fields, descriptions, and actions for the Track 1 Insured Crop Information Screen.

| Field                | Description/Action                                                     |
|----------------------|------------------------------------------------------------------------|
| Crop Year            | Displays the crop year.                                                |
| Physical State       | Displays the physical location of the crop as recorded by RMA.         |
| /County Code         |                                                                        |
|                      | Note: Only the crops reported by RMA for the producer will be          |
|                      | displayed.                                                             |
| Crop                 | Displays the crop name as recorded by RMA.                             |
|                      |                                                                        |
|                      | <b>Note:</b> After the crop name, there will either be displayed "(S)" |
|                      | for specialty or "(NS)" for non-specialty.                             |
| Unit                 | Displays the RMA unit.                                                 |
| Estimated ERP 2022   | Displays the estimated ERP 2022 payment before any                     |
| Payment (Prior to    | adjustments.                                                           |
| adjustments)         |                                                                        |
| Primary Policyholder | Displays the primary policyholder and any associated SBI for the       |
| and SBIs             | crop as recorded by RMA.                                               |
| Shares               | Enter the applicable share.                                            |
| Agreement to         | Enter the response as recorded by the producer for the applicable      |
| Purchase Crop        | year.                                                                  |
| Insurance or NAP     |                                                                        |
|                      | Note: The field is enabled only after a share has been entered.        |
| Caused by Qualifying | Enter the response as recorded by the producer for the applicable      |
| Loss                 | year.                                                                  |

## 24 Track 1 Whole-Farm or Micro Farm Screen

#### A Overview

The Track 1 Whole-Farm or Micro Farm Screen allows users to enter the information for whole-farm or micro farm policies with RMA.

**Note:** The Track 1 Insured Crop Information Screen must be completed before completing this screen.

#### 24 Track 1 Whole-Farm or Micro Farm Screen (Continued)

## **B** Example of Track 1 Whole-Farm or Micro Farm Screen

The following is an example of the Track 1 Whole-Farm or Micro Farm Screen.

|                           | ERP 20                                            | 22 Track 1   Emergency Relief P                                                                         | rogram 2022 Tra                              | 28.1                                                      | <b>9</b> 1                                               |
|---------------------------|---------------------------------------------------|----------------------------------------------------------------------------------------------------|----------------------------------------------|-----------------------------------------------------------|----------------------------------------------------------|
|                           | Insured Grap Information                          | Whole-Farmer Horse Law                                                                                  |                                              | HAP Crup Information                                      | hannary .                                                |
| ngara Yan.<br>Indonesi PR | 2922<br>ODUCER, IMA<br>M REVENUE POROTECTION, WHO | Sinta South Salaria (46)<br>Recording State South Salaria (46)<br>LS FARM UNIT, OR MICRO FARM POLICYHOL | County 1<br>Recordin<br>DERS MUST CERTIFY TO | laviner (835)<br>g Charty Devicer (835)<br>THE FOLLOWING: | Nuclification Status Instanted<br>Application (In: 47308 |
| trap that                 | Hysical Bale/Causty Code                          | Every APTER Many Constants with a Street                                                                | Mail .                                       | Not Ba                                                    | partial features or Liability from Specially Coups       |
| 082                       | 49,003                                            | Return Lindi                                                                                            | WU-OD0DDDDE                                  |                                                           |                                                          |
|                           |                                                   |                                                                                                    |                                              | CONTRACTOR OF THE OWNER.                                  |                                                          |
| au .                      | 40.535                                            | Stade Farre (All)                                                                                       | W4-08000000                                  |                                                           |                                                          |
|                           |                                                   |                                                                                                    |                                              |                                                           |                                                          |
| 1 al 4 Step               | 16 <sup>11</sup>                                  |                                                                                                    |                                              |                                                           | Delt Save Continue Szon and Contin                       |

#### **C** Field Descriptions and Actions

The following table provides the fields, descriptions, and actions for the Track 1 Whole-Farm or Micro Farm Screen.

| Field                          | Description/Action                                                              |
|--------------------------------|---------------------------------------------------------------------------------|
| Crop Year                      | Displays the crop year.                                                         |
| Physical State/<br>County Code | Displays the physical location of the crop as recorded by RMA.                  |
|                                | <b>Note:</b> Only the crops reported by RMA for the producer will be displayed. |
| Crop (WFRP,                    | Displays "Whole Farm Unit".                                                     |
| Whole-Farm Unit or             |                                                                                 |
| Micro Farm)                    |                                                                                 |
| Unit                           | Displays the RMA unit.                                                          |
| % of Expected                  | Enter the percentage as a whole number of the expected revenue                  |
| Revenue or Liability           | or liability from specialty crops.                                              |
| from Specialty Crops           |                                                                                 |

## 25 Track 1 NAP Crop Information Screen

## A Overview

The Track 1 NAP Crop Information Screen allows users to process an application for crops with NAP coverage.

## 25 Track 1 NAP Crop Information Screen (Continued)

## **B** Example of Track 1 NAP Crop Information Screen

The following is an example of the Track 1 NAP Crop Information Screen.

| Ļ                                 | ERP 2022 T                  | <b>9</b> ∣          | *                                       |                                       |                                                     |                                                   |                                                     |
|-----------------------------------|-----------------------------|---------------------|-----------------------------------------|---------------------------------------|-----------------------------------------------------|---------------------------------------------------|-----------------------------------------------------|
|                                   | Home Tools ~                | Admin 🛩             |                                         |                                       |                                                     |                                                   |                                                     |
| hour                              | ed Crop Information         | )                   | Whole-Farm or Micro Farm                | NAP                                   | Crep Information                                    | $\rightarrow$                                     | Summary                                             |
| Program Teur: 20<br>Producer: MOO | 22<br>Ker, Ma               | State: M<br>Seconda | aryland (24)<br>1g State: Maryland (24) | County: Carroll (<br>Recording County | 113)<br>- Carroll (013)                             | Application Status<br>Application ID: 26          | : Notified<br>1185                                  |
| Crop Year                         | Admin State<br>/County Code | Pay Group           | Pay Crop                                | Unit                                  | Ectimated<br>ERP 2022 Payment<br>Procto aljustmenta | Agreement to<br>Purchase Grap<br>Insurance or NAP | Caused by<br>Qualifying Loss<br><u>Go to Bottom</u> |
| 2002                              | 24/013                      | 4254/001/01         | PLUMS (S)                               | 0003000                               | 1.1700.000                                          | 🗌 ves 🗍 no                                        | 🗋 YES 🗍 NO                                          |
| 3 of 4 Steps                      |                             |                     |                                         |                                       | Exit Back                                           | Save Continue                                     | Save and Continue                                   |

## **C** Field Descriptions and Actions

The following table provides the fields, descriptions, and actions for the Track 1 NAP Crop Information Screen.

| Field                | Description/Action                                                     |
|----------------------|------------------------------------------------------------------------|
| Crop Year            | Displays the crop year.                                                |
| Admin State/County   | Displays the administrative location of the crop as recorded in the    |
| Code                 | NAP software.                                                          |
|                      |                                                                        |
|                      | Note: Only the crops recorded in the NAP software for the              |
|                      | producer will be displayed.                                            |
| Pay Group            | Displays the pay group from the NAP software.                          |
| Pay Crop             | Displays the name of the NAP crop.                                     |
| Unit                 | Displays the RMA unit.                                                 |
| Estimated ERP 2022   | Displays the estimated ERP 2022 payment before any                     |
| Payment (Prior to    | adjustments.                                                           |
| adjustments)         |                                                                        |
| Agreement to         | Enter the response as recorded by the producer for the applicable      |
| Purchase Crop        | year.                                                                  |
| Insurance or NAP     |                                                                        |
|                      | <b>Note:</b> The field is enabled only after a share has been entered. |
| Caused by Qualifying | Enter the response as recorded by the producer for the applicable      |
| Loss                 | year.                                                                  |

#### 26 Track 1 Summary Screen

#### A Overview

The Track 1 Summary Screen allows users to:

- review the information recorded
- record the producer's name and signature type
- record the COC determination and date.
  - **Note:** The Insured Crop Information section and NAP Crop Information section are independently approved or disapproved within each section of the Track 1 Summary Screen.

#### **B** Example of Track 1 Summary Screen

The following is an example of the Track 1 Summary Screen for the ERP 2022 Track 1 software.

|                                                                                                    |                                                                                                    | ERP 2022         | Track 1   Emerge                           | ency Relief                                     | Program 20                                  | 22 Track 1                                                           |                                                      |                                                      | • t                                                         |                                                                                                    |  |
|----------------------------------------------------------------------------------------------------|----------------------------------------------------------------------------------------------------|------------------|--------------------------------------------|-------------------------------------------------|---------------------------------------------|----------------------------------------------------------------------|------------------------------------------------------|------------------------------------------------------|-------------------------------------------------------------|----------------------------------------------------------------------------------------------------|--|
|                                                                                                    |                                                                                                    | Three Toris      | 4))                                        |                                                 |                                             |                                                                      |                                                      |                                                      |                                                             |                                                                                                    |  |
| . 10                                                                                                    | wared Crep Indus                                                                                                    | nation (         | > where                                    | Farment Millers Far                             | •                                           | <u>)</u>                                                             | MAP Crop Informatio                                  |                                                      | >                                                           | Bernery                                                                                                    |  |
| ignere Veur 202<br>duiner PRODUC                                                                                                    | 2<br>CER, MA                                                                                                    |                  | Sour Alabama (33)<br>Security State Alabam | na (61)                                         |                                             | County Clarke (B<br>Recording County                                 | 25)<br>Clarke (923)                                  |                                                      | Application<br>Application                                  | Watur Initialiad<br>III 134416                                                                                                    |  |
| INSURED CR                                                                                                    | OP INFORMATIC                                                                                                    |                  |                                            |                                                 |                                             |                                                                      |                                                      |                                                      |                                                             |                                                                                                    |  |
| Cray New                                                                                                    | Physical State<br>(Centry Cede                                                                                                    | ξι <del>ομ</del> | lien                                       | Entirected ESP<br>2022 Payment<br>Printingument | Primary Policytes<br>and SBis               | blar                                                                 | Share                                                | Agreement to<br>Parthees Crop<br>Insurgets of<br>RAP | Canned by<br>Qualifying Loss                                | COC Externation<br>So to Bettern<br>August 23 Discontant 28                                                                                                    |  |
| 2020                                                                                                    | 00/128                                                                                                    | Cetton (NS)      | til-integents                              | 1011-00                                         | PRODUCER, IMA, (Pro                         | mary Polystoliae)                                                    | 105.08                                               | 763                                                  | 185                                                         | Approve C Disopprove                                                                                                    |  |
| 2821                                                                                                    | 11/121                                                                                                    | Contexts (HS)    | 09-80503084                                | 2734.05                                         | PRODUCER, IMA, 1949                         | many Policyholder                                                    | 106.0E                                               | 185                                                  | 18.9                                                        | Appenne 🛄 Blapprove                                                                                                    |  |
|                                                                                                    |                                                                                                    |                  |                                            |                                                 |                                             |                                                                      |                                                      |                                                      |                                                             |                                                                                                    |  |
| NAP CROP IN                                                                                                    | Nito RMATISON<br>Address State<br>(EaseNy Code                                                                                                    | PayGroup         | Pag Snip                                   | Mad                                             | 5.00<br>0.00<br>0.00                        | inatad<br>P 2012 Pagasast Jos<br>Galvetti                            | Agreement to<br>Purchain Crap<br>Insurance or 100P   | Caused by<br>Qualifying L                            | an Gut<br>Aan                                               | Determination<br>chatteri<br>eec.kk Dispensed.kk                                                                                                    |  |
| NAP CROP IN<br>Crog New<br>Unarland Over1                                                                                                    | SFORMATION<br>Albein State<br>(Encety Code<br>Her ()<br>State ()<br>State ()                                                                                                    | Bay Group        | The Crup                                   | Aud                                             | 1 E41<br>897<br>899                         | linatad<br>P 1003 Peynesel, Pre<br>Gerbertel                         | Agreement Is<br>• Parckase Crap<br>Insurance or 1969 | Canood by<br>Qualifying L                            | cor<br>ana Sed<br>Alan                                      | Seconisates<br>clatter<br>mc.M. Element M                                                                                                    |  |
| NAP CROP IN<br>Cray Tear<br>Heritad Overri<br>IODUCER CER                                                                                                    | RFORMATION<br>Addeds State<br>(Encetty Code<br>Here:                                                                                                    | Pag Group        | The Cost                                   | Uni                                             | i East<br>Bit<br>Note: Signature Bell       | Instal<br>P 1033 Pagesent (ht<br>distant)<br>a (HH)(D0(H171)         | Agreesent In<br>= Purchase Crap<br>inserance or MAP  | Cannot by<br>Qualifying L                            | coc<br>an Gab<br>dan<br>sgrature Type                       | Determination<br>chattani<br>and Al Decement Al                                                                                                    |  |
| NAP CROP IS<br>Cruy New<br>Meetinged Overrit<br>COOLICER CESS<br>Colucter Tester<br>Colorier Tester                                                                                                    | RFORMATION<br>Addeds State<br>(Escelly Code<br>Her ::::::::::::::::::::::::::::::::::::                                                                                                    | Pay Group        | The Crop                                   | Just<br>Pred                                    | tool Signature Deb                          | instad<br>P 2003 Pagasent (htt<br>distant)<br>s (MM(D0/1917)         | Agreement to<br>= Parchase Cog<br>inservaces or MAP  | Caused by<br>Qualifying L<br>Produce<br>Securit      | coc<br>an Gr3<br>data<br>r Signature Types                  | Determination<br>& Autors<br>met All Discoproced All<br>= Typer V                                                                                                    |  |
| NAP CROP IS<br>Cray Rear<br>Universed Overri<br>IOOUCER CER<br>Sidecer Teams<br>Sidecer Teams<br>Sidecer Teams                                                                                                    | SFORMATION<br>Albein State<br>(Savety Cold<br>Her ()<br>Albeing Cold<br>Albeing Folge<br>ATUDN                                                                                                    | Pay Group        | The Cost                                   | Hel<br>Prod                                     | a Kan<br>Bar<br>Bar<br>Bar<br>Signature Bal | Invalued<br>P 10033 Pargement (Pro<br>Gerbanded<br>ar (MH4(DG/19171) | Agrocessal la<br>Parchase Crap<br>Inserance or 1969  | Canand by<br>Qualifying C<br>Produces<br>Second P    | ani Gat<br>dan<br>Signature Type                            | Determination<br>chattan<br>mechi Deemandak<br>Photo v                                                                                                    |  |
| NAP CROP (J<br>Cray New<br>Charleed Overri<br>Nonicer CES<br>Delater Rener<br>Delater Rener<br>Delater Rener<br>Delater Rener                                                                                                    | SPORMATION<br>Addeds State<br>(Savety Code<br>(Savety Code<br>(Savety | Pag Group        | The Cras                                   | Just<br>Pred                                    | i kan<br>an<br>non                          | Invalued<br>P 2023 Programmed (Pro<br>Generated<br>at (MAL/DO/19191) | Agreesent la<br>= Purchase Crap<br>inserance or MAP  | Cased by<br>Qualifying L<br>Produces<br>Series (     | coc<br>an Gab<br>dan<br>r Synature Type<br>reducer Synature | Determination<br>ekatori<br>end de Decemendad                                                                                                    |  |
| NAP CROP IS<br>Coay Near<br>Abacigad Overri<br>ROOUCER CES<br>Solacer Rese<br>Coay of CES<br>COARD COARD COARD<br>COARD COARD COARD<br>COARD COARD COARD<br>COARD COARD COARD COARD<br>COARD COARD COARD COARD COARD<br>COARD COARD COARD COARD COARD COARD COARD<br>COARD COARD COA | RFORMATION<br>Autoria State<br>(Encetty Code<br>Here :::::::::::::::::::::::::::::::::::                                                                                                    | Pay Group        | The Crup                                   | Just<br>Pred                                    | totel Signature Itel                        | toratad<br>P 2023 Peganasati (hu<br>dadiwati)<br>n (MM(DQ/YYYY)      | Agreement In<br>= Parchase Cray<br>Inserance or 1009 | Cannot by<br>Qualifying L<br>Produces<br>Second J    | coc<br>Gr3<br>data<br>Signature Types                       | Determination<br>& batteri<br>met dik Diseptemet dit<br>= batteri<br>= batteri<br>= bat |  |

## 26 Track 1 Summary Screen (Continued)

## **C** Field Descriptions and Actions

The following table provides the fields, descriptions, and actions for the Track 1 Summary Screen.

| Field                   | Description/Action                                                   |
|-------------------------|----------------------------------------------------------------------|
| Insure                  | d Crop Information/NAP Crop Information                              |
| COC Determination       | Click the applicable COC determination.                              |
|                         |                                                                      |
|                         | Note: An "Approve All" or "Disapprove All" link allows users         |
|                         | to record a single determination for all crops in the                |
|                         | applicable section.                                                  |
|                         | Producer Certification                                               |
| Producer Name           | Displays the name of the policyholder and any applicable SBI.        |
| Producer Signature Date | Enter the date the policyholder or SBI signed FSA-523.               |
|                         |                                                                      |
|                         | Users can manually enter the date or use either of the available     |
|                         | calendar widgets to populate the date.                               |
|                         |                                                                      |
|                         | <b>Note:</b> The "Today" calendar widget populates the current date. |
| Producer Signature Type | Use the drop-down menu to select the method the policyholder         |
|                         | and any applicable SBI used to submit their application.             |
|                         | COC Determination                                                    |
| Date (MM/DD/YY)         | Enter the date COC or designated representative signed               |
|                         | FSA-523.                                                             |
|                         |                                                                      |
|                         | Users can manually enter the date or use either of the available     |
|                         | calendar widgets to populate the date.                               |
|                         |                                                                      |
|                         | Note: The "Today" calendar widget populates the current date.        |

## 27-40 (Reserved)

## Part 4 (Reserved)

## 41-60 (Reserved)

## 61 General Payment Provisions

## A Overview

The ERP 2022 payment process is an automated process that determines:

- whether the producer is eligible to receive payment
- the payment amount that can be sent to NPS for disbursement
- the overpayment amount that will be updated to the Pending Overpayment Report.

## **B** Frequency of Payment Processing

Payments are processed nightly for the following:

- gross payment amounts sent through the automated payment process
- payments on the Nonpayment Report if changes have been made in the ERP system during the day for the producer or supporting system information.

All payments on the Nonpayment Report are processed once a week to ensure that all payment eligibility updates have been applied to the reduced payment amount.

## C Obtaining FSA-325

FSA-325 must be completed, according to 1-CM, by individuals or entities requesting payment **earned** by a producer who has died, disappeared, or been declared incompetent after applying for benefits. Payment must be issued to the individuals or entities requesting payment using the deceased, incompetent, or disappeared producer's ID number.

**Note:** If FSA-520 has been filed by the producer, a revised FSA-520 is **not** required when payments are issued under the deceased, incompetent, or disappeared producer's ID number.

## **D** Administrative Offset

ERP 2022 payments are subject to administrative offset provisions, including TOP services.

## 61 General Payment Provisions (Continued)

## **E** Funds Control Process

The funds for ERP 2022 payments will be controlled at the national level. If adequate funds are not available or there is an issue with the payment obligation, those producers meeting either condition will be listed on the Failed Obligations/Insufficient Funds Report in the Common Payments System.

Funding for payments is established as follows.

| Program                        | Program Code  | Accounting Code |
|--------------------------------|---------------|-----------------|
| Emergency Relief Program 2022- | 21ERPSCTRACK1 | 2445            |
| Track 1 Specialty Crops        |               |                 |
| Emergency Relief Program 2022- | 21ERPNSTRACK1 | 2446            |
| Track 1 Non-Specialty Crops    |               |                 |

#### **F** Sequestering ERP 2022 Payments

ERP 2022 payments are not subject to sequestration.

## G Assignments

A producer entitled to an ERP 2022 payment may assign payments according to 63-FI.

## H Bankruptcy

Bankruptcy status does not exclude a producer from requesting ERP 2022 benefits.

**Note:** Contact the OGC Regional Attorney for guidance on issuing ERP 2022 payments on all bankruptcy cases.

## I Payments Less Than \$1

ERP 2022 payments will be issued in dollars and cents so all payment amounts will be sent to NPS.

#### J Payment Due Date

61-FI provides general guidance for determining payment due dates for various programs. The ERP 2022 payment system sends the current system date to NPS as the payment due date. The system **cannot** determine the payment due date because of numerous factors. County Offices will manually determine the payment due date by determining the later of the following:

• date producer signed the application

## 61 General Payment Provisions (Continued)

## J Payment Due Date (Continued)

- date producer filed payment eligibility documentation, including the following:
  - AD-1026
  - CCC-860
  - CCC-902
  - FSA-523
- if the producer is an entity or joint operation, date members filed the requisite payment eligibility documentation
- availability of software to process the payment after a program factor is determined.

## **K** Prompt Payment Interest

Prompt Payment Act provisions apply according to 61-FI. Interest will apply to payments issued more than 30 calendar days after the payment is considered due.

If the payment is **not** issued within 30 calendar days after the later of the dates in subparagraph J, then prompt payment interest is payable to the producer. County Offices must:

- manually determine the payment due date based on the factors identified in subparagraph J
- follow the provisions of 61-FI for issuing the interest payment.

#### 62 Payment Limitation and Eligibility

#### **A** Payment Limitation Amount

The payment limitation for ERP is \$125,000 per person or legal entity (direct attribution applies), unless the producer applying requests the optional payment limitation according to the forthcoming 5-ERP. When applicable, the payment limitation request must be completed on FSA-510 and loaded in subsidiary according to 3-PL (Rev. 2).

As each payment is processed, the available payment limitation for the person or legal entity will be reduced until:

- all ERP payments are issued for the person or legal entity
- the maximum payment limitation has been attributed to a person or legal entity.

## 62 Payment Limitation and Eligibility (Continued)

## **B** Eligibility Values

The following table identifies web-based eligibility determinations applicable to ERP 2022 and how the system will use the web-based subsidiary eligibility data for payment processing.

| Eligibility Determination      | Value                            | <b>Eligible for Payment</b> |
|--------------------------------|----------------------------------|-----------------------------|
| AD-1026                        | Certified                        | Yes                         |
|                                | Not Filed                        | No                          |
|                                | Good Faith Determination         | Yes                         |
|                                | COC Exemption                    | Yes                         |
|                                | Awaiting Affiliate Certification | No                          |
|                                | Affiliate Violation              | No                          |
| AGI                            | Not Filed                        | Not Applicable              |
|                                | Filed CCC-941                    | 1                           |
| Note: See 5-PL and 3-PL (Rev   | . 2) Exempt                      | 1                           |
| for additional informatio      | n Not Met – Producer             |                             |
| about AGI determination        | Is. Not Processed                |                             |
|                                | Compliant – Producer             |                             |
|                                | Compliant – Less Than 3 Years    |                             |
|                                | Not Compliant                    | 1                           |
|                                | Compliant – FSA Determined       | 1                           |
| FSA-510 Pay Limit Exception    | Producer certifies at least      | Not Applicable              |
| Request                        | 75 percent of their average AGI  |                             |
| -                              | was derived from farming,        |                             |
| Note: If the FSA-510 pay limit | ranching, or forestry.           |                             |
| request is "Yes", then the     | e                                |                             |
| payment entity or memb         | ers                              |                             |
| will be allowed to have a      | In                               |                             |
| increased payment limita       | tion                             |                             |
| amount.                        |                                  |                             |
| Conservation Compliance –      | In Compliance                    | Yes                         |
| Farm/Tract Eligibility         | Partial Compliance               | Yes                         |
|                                | In Violation                     | No                          |
|                                | No Association                   | Yes                         |
|                                | Past Violation                   | No                          |
|                                | Reinstated                       | Yes                         |
| Controlled Substance           | No Violation                     | Yes                         |
|                                | Growing                          | No                          |
|                                | Trafficking                      | No                          |
|                                | Possession                       | No                          |
| Substantive Change             | Eligible                         | Yes                         |
|                                | Not Applicable                   | Yes                         |
|                                | Not Eligible                     | No                          |

## 62 Payment Limitation and Eligibility (Continued)

#### **C** Eligibility Conditions Priority

If a producer has multiple invalid subsidiary eligibility conditions, only the highest priority ineligible condition will be printed on the Nonpayment Report. The following table is the priority of conditions.

| Priority | Condition               |  |  |
|----------|-------------------------|--|--|
| 1        | Conservation Compliance |  |  |
| 2        | Controlled Substance    |  |  |
| 3        | AD-1026                 |  |  |

#### 63 Payment Processing

#### A Supporting Files for Integrated Payment Processing

The ERP 2022 payment process is an integrated process that uses a wide range of information and other program determinations and values to determine whether a payment should be issued, the amount of the gross payment, reductions, and the net payment amount. For payments to be calculated correctly, all supporting files must be updated correctly, including **all** of the following.

| Type of          | How Information Is                                    |                 |
|------------------|-------------------------------------------------------|-----------------|
| Information      | Used for Payment Processing                           | Source          |
| Application Data | Used to compute the ERP 2022 payment amount           | Application     |
|                  | for the producer.                                     | System          |
| Payment          | Used to determine whether the producer or             | Subsidiary      |
| Eligibility      | member of a joint operation is eligible for payment   | Eligibility     |
| Information      | for the year for which the application was filed.     | System          |
| General Name     | Used to determine the producer's business type and    | Business        |
| and Address      | general name and address information.                 | Partner/ SCIMS  |
| Information      |                                                       |                 |
| Entity and Joint | Used to determine members and member's share of       | Business File   |
| Operation        | the following for the year the application was filed: |                 |
| Information      |                                                       |                 |
|                  | • general partnerships                                |                 |
|                  | • joint ventures                                      |                 |
|                  | • entities.                                           |                 |
| Combined         | Used to determine whether producers or members        | Combined        |
| Producer         | of entities or joint operations are combined with     | Producer System |
| Information      | other producers. This information is used to ensure   |                 |
|                  | that the payment limitation is controlled properly.   |                 |

## 63 Payment Processing (Continued)

| Type of                          | Saumaa                                                   |             |
|----------------------------------|----------------------------------------------------------|-------------|
| Information                      | Used for Payment Processing                              | Source      |
| Available                        | Used to determine payment limitation availability.       | Payment     |
| Payment                          |                                                          | Limitation  |
| Limitation                       |                                                          | System      |
| Financial-Related<br>Information | • Calculated payment information is provided to NPS.     | NPS or NRRS |
|                                  | • Determined overpayment amount may be provided to NRRS. |             |

## A Supporting Files for Integrated Payment Processing (Continued)

## **B** Prerequisites for Payments

The following table details the actions that must be performed or verified as having been completed to properly issue payments. COC, CED, or designee will ensure that the actions are completed.

| Step | Action                                                                                 |
|------|----------------------------------------------------------------------------------------|
| 1    | Application has been approved and the approval date has been recorded in the           |
|      | system.                                                                                |
| 2    | AD-1026 is on file for the applicable year for those seeking payment and the           |
|      | eligibility information is recorded in the web-based eligibility system.               |
| 3    | All other eligibility determinations have been updated according to the                |
|      | determinations made by COC for producers and members of joint operations. See          |
|      | 6-PL.                                                                                  |
| 4    | Joint operation and entity ownership structure information is updated in Business File |
|      | for the applicable year. See 3-PL (Rev. 2).                                            |
| 5    | Assignments and joint payees have been updated in NPS if CCC-36, CCC-37, or both       |
|      | were filed.                                                                            |

## 64 **Overpayments**

## A Overview

Overpayments will be determined during the ERP 2022 payment calculation process. Overpayment information will be updated to the Pending Overpayment Report according to 9-CM, paragraph 65. The overpayment will remain on the Pending Overpayment Report for 20 workdays to allow time for correcting the condition that caused the overpayment. If the overpayment is a legitimate debt, then the overpayment should be transferred to NRRS immediately.

## **B** Determined Overpayments

The system will update the applicable information to the Pending Overpayment Report. See 9-CM, paragraph 65 for information on the Pending Overpayment Report.

## C Handling Debts Less Than \$100

County Offices must follow 58-FI for handling receivables less than \$100.

#### 65-80 (Reserved)

•

## 81 Application Reports

#### A Overview

ERP 2022 application reports are available through the "Tools' drop-down menu on the ERP 2022 Track 1 Home Screen.

Reports can be generated in either CSV or HTML formats.

## **B** Example of ERP 2022 Track 1 Report Selection Screen

The following is an example of the ERP 2022 Track 1 Report Selection Screen.

| ER    | P 2022      | Track 1   Em            | ergency Re          | lief Progra       | im 2022 T      | rack 1         |         |                   | I titloloway∽ |
|-------|-------------|-------------------------|---------------------|-------------------|----------------|----------------|---------|-------------------|---------------|
| Home  | •           |                         |                     |                   |                |                |         |                   |               |
| EF    | RP 20       | 22 Track 1              | L Report            | Select            | ion            |                |         |                   |               |
| Prog  | am Yeart    | 2022                    | State:              | All States(00)    |                |                | County: | All Counties(000) | ~             |
| Start | Date:       | mm/dd/yyyy              | End Date:           | mm/ilit/sooy      |                |                |         |                   |               |
| Note  | Start and E | nd dates, if entered, a | ire based on the d  | te the applicatio | in was created | in the system. |         |                   |               |
| Repo  | rt Format:  | CSV OHTRL               |                     |                   |                |                |         |                   |               |
| 0     | Applicati   | on Status Report        |                     |                   |                |                |         |                   |               |
|       | Note: Se    | lect at least one or mo | ire statuses to run | the Application   | Status Report. |                |         |                   |               |
|       | Applicati   | ion Status: Ali 🗆 🛛 Not | fied 🖾 Initiated i  | 🗆 Enrolwd 🗔       | Approved 🗔     | Disapproved    |         |                   |               |
|       |             | Part                    | set 🗇 🛛 sete 🔿      | Suspended C       | Pending 🗌      | Cancelled D    |         |                   |               |
| 0     | Complete    | e Data Report (CSV only | á.                  |                   |                |                |         |                   |               |
| 0     | Approves    | d Obligation Report     |                     |                   |                |                |         |                   |               |
| 0     | Failed or   | Rejected Obligation Re  | eport               |                   |                |                |         |                   |               |
|       |             |                         |                     |                   |                |                | Applic  | ation Selection   | Create Report |

## 81 Application Reports (Continued)

## C Available Reports

The following reports are available to monitor ERP 2022 activity.

| Report                        | Description                                                                                               |
|-------------------------------|----------------------------------------------------------------------------------------------------|
| Application Status Report     | This report captures general information for the application, such as application status and status date. |
|                               | An application status must be selected before the report can be generated.                                |
| Complete Data Report (CSV     | This report captures detailed information for the                                                         |
| only)                         | applications.                                                                                             |
| Approved Obligation Report    | This report captures applications that have been                                                          |
|                               | successfully obligated.                                                                                   |
| Failed or Rejected Obligation | This report captures applications with a failed or rejected                                               |
| Report                        | obligation.                                                                                               |

## 82 Estimated Calculated Payment Report

#### A Overview

ECPR provides an estimate of the gross payment a policyholder and any applicable SBI potentially can earn for the 2022 ERP.

## **B** Example of ECPR

The following is an example of ECPR.

| F94-\$226                             |                                        |             |                                          |                                                                                                    |                              |          | Moted States Departs<br>Free Service<br>Description Ratio Prop<br>Estimated Calculated | ent of Agricultu<br>Agrees<br>print 2022 Treak<br>Fogment Report |           |                                               |          |               |                                                            |                                                                                                    | tere: propriet                                                                                                    |
|---------------------------------------|----------------------------------------|-------------|------------------------------------------|----------------------------------------------------------------------------------------------------|------------------------------|----------|----------------------------------------------------------------------------------------|------------------------------------------------------------------|-----------|-----------------------------------------------|----------|---------------|------------------------------------------------------------|----------------------------------------------------------------------------------------------------|----------------------------------------------------------------------------------------------------|
| Formed ing                            | State Name<br>County Nam               |             |                                          |                                                                                                    |                              |          |                                                                                        |                                                                  |           |                                               |          |               |                                                            | 1400                                                                                                    | ottos Nandarr<br>pilostan Approved. In                                                                                                    |
|                                       |                                        | (20)        | mary multicylede                         | Air)                                                                                                    |                              |          |                                                                                        |                                                                  |           |                                               |          |               |                                                            |                                                                                                    |                                                                                                    |
| Descend De                            |                                        |             |                                          |                                                                                                    |                              |          |                                                                                        |                                                                  |           |                                               |          |               |                                                            |                                                                                                    |                                                                                                    |
|                                       | 1000                                   |             | and in succession                        | ine.                                                                                                    |                              |          | <b>Epissent INP Supra</b>                                                              |                                                                  | 00        | Cake of Street of Longoon of Street, or other | 10-10    | ivanues       | Painty then it                                             | -                                                                                                    | Incluse that For                                                                                                    |
| Mild .                                | - 16                                   |             | 1004                                     | 10 march                                                                                                    |                              | -        | 419.765-0                                                                              | W. 10                                                            | 0.81      | 100                                           | 791.81   | 47.821.00     | 67                                                         | Journel addine                                                                                                    | 100.00                                                                                                    |
| 10100                                 |                                        |             | 100                                      | (Press)                                                                                                    |                              | i i      | 10.0010                                                                                | 6 10                                                             | 6.80      | 201                                           | 100,000  | 11.114-00     | 0                                                          | 294.03 \$20.00                                                                                                    | 800.00                                                                                                    |
|                                       |                                        |             |                                          |                                                                                                    |                              |          |                                                                                        |                                                                  |           |                                               |          |               | 1                                                          | rel Cóninai ERP les                                                                                                    | nit Crop Panasier Sill, Chief                                                                                                    |
| 5.75                                  | -                                      |             | 1.1.1.1.1.1.1.1.1.1.1.1.1.1.1.1.1.1.1.1. | and the second second se                                                                                                    | Witness Property Stationers  |          | and some day on the                                                                    |                                                                  |           |                                               |          |               |                                                            |                                                                                                    |                                                                                                    |
| Think 1                               |                                        |             |                                          | Station and                                                                                                    | 1.410                        |          | 81.020-01                                                                              |                                                                  |           |                                               |          |               |                                                            |                                                                                                    |                                                                                                    |
| Parge 1                               |                                        |             |                                          | 62,080.04                                                                                                    | 6.600                        |          | 81,800.00                                                                              |                                                                  |           |                                               |          |               |                                                            |                                                                                                    |                                                                                                    |
| North T                               |                                        |             |                                          | 82.481.04                                                                                                    | 2.405                        | 2        | 41,995.00                                                                              |                                                                  |           |                                               |          |               |                                                            |                                                                                                    |                                                                                                    |
| 10100 1                               |                                        |             |                                          | ALL (191-104                                                                                                    | . 1.000                      | K        | 4400-02                                                                                |                                                                  |           |                                               |          |               |                                                            |                                                                                                    |                                                                                                    |
| Farge F                               |                                        |             |                                          | 44.581.00                                                                                                    | 3-2152                       |          | 100.0                                                                                  |                                                                  |           |                                               |          |               |                                                            |                                                                                                    |                                                                                                    |
| Perigt 1                              |                                        |             |                                          | 144.273.01                                                                                                    | 1,199                        | E        | 84/981.23                                                                              |                                                                  |           |                                               |          |               |                                                            |                                                                                                    |                                                                                                    |
|                                       |                                        |             |                                          |                                                                                                    |                              | Prophale | Council Pressed \$10.007.00                                                            |                                                                  |           |                                               |          |               |                                                            |                                                                                                    |                                                                                                    |
| 1735                                  |                                        |             | 121.29                                   | during a                                                                                                    | Con (+ Giller - 112)(5)      |          |                                                                                        |                                                                  | 2021      | the second section. Name                      | -        | 1000          | 20 m                                                       | 1                                                                                                    | Derivation in the second lines.                                                                                                    |
| une .                                 |                                        |             |                                          | and a second second sec | surfaces and and and and and | advenue. | Producte Share Pressure                                                                | Prestance of                                                     | Aure Pres | 2000                                          | 100 000  | Count Insured | Cres Palment                                               | Address party                                                                                                    | Named                                                                                                    |
| diage -                               |                                        |             |                                          | had Specific                                                                                                    |                              | 30131    | 11.11                                                                                  |                                                                  | 81.07     | 1.1.1.2                                       | 100.00   |               | Alphanist -                                                | 0.166                                                                                                    | ET bei w                                                                                                    |
| NAP (rep)<br>Producer y<br>Service Te | Peyrauni<br>Add Processo<br>& \$656.00 | ni 10.70    |                                          |                                                                                                    |                              |          |                                                                                        |                                                                  |           |                                               |          |               | Dani<br>Total Dave<br>Deal Paricenti<br>Teal Farsenet Gray | Green farntreit Special<br>Datared Non-Special<br>Green Deserval Navelai<br>Deserval Non-Special                                                                   | n Cing Permant - 36.00<br>9 Cing Perman SILAN', Si<br>Cing Perman - 311,201,48<br>9 Cing Perman - 311,201,48                                                 |
| Creek Specia                          | Ameri                                  | Main/Grants | Pertina                                  | Hey Dres                                                                                                    | familie/Territoriate         | 100      | Dermated LRP Payment                                                                   | TALL Passessi                                                    | maker     | er Fahl Pressure                              | Design 1 | -             | ter SAF Day Payment                                        | Personal Incise                                                                                                    | Factorial Galler Table Lines                                                                                                    |
|                                       |                                        | identity.   | 1111/00/01                               | - (al t                                                                                                    | the lasering                 | 104444   |                                                                                        | 0.000                                                            |           | 1.160-000                                     | . 84     | 46            | 45,415,15                                                  | 5.7988                                                                                                    |                                                                                                    |
|                                       |                                        |             |                                          |                                                                                                    |                              |          |                                                                                        |                                                                  |           |                                               |          |               | Tonio<br>Tonio<br>Data Parte<br>Toni Frenoni G             | end Gaves X-OP Specia<br>tence X-AP Nett Specia<br>and Gaves X-AP Specia<br>Deep X-AP Net Specia<br>Deep X-AP Net Specia<br>Deep State<br>Deep State<br>Deep State | In Crop Persons: Scott<br>In Crop Persons: State<br>Re Crop Persons: Mani-<br>Re Crop Persons: Mani-<br>d Gros Persons: 12(11).0<br>d Gros Persons: 12(11).0 |

## 82 Estimated Calculated Payment Report (Continued)

## C Field Descriptions for ECPR

The following information will be displayed on ECPR.

| Field                        | Description                                                       |
|------------------------------|-------------------------------------------------------------------|
| Program Name                 | 2022 Emergency Relief Program.                                    |
| Recording State Name         | Full name of the State selected by the user.                      |
| Recording County Name        | Full name of the county selected by the user.                     |
| Application Number           | System-assigned application number.                               |
| Application Approved         | "Yes" if 1 line item is approved and the application has a COC    |
|                              | approval date.                                                    |
| Producer Name                | Primary policyholder or SBI with a share on the application.      |
|                              | Insured Crop Payment                                              |
| Crop Year                    | Insured crop year from the application.                           |
| Approved                     | Indicator if an approval has been recorded for the crop.          |
| State/County                 | Physical State/county code from the application.                  |
| Crop Name                    | Crop from the application.                                        |
| Unit                         | Unit number from the application.                                 |
| Estimated ERP Payment        | Estimated ERP payment (before adjustments) in the                 |
|                              | application.                                                      |
|                              |                                                                   |
|                              | <b>Note:</b> For insured crops, the indemnity has been reduced;   |
|                              | however, fees and premiums are not included.                      |
| Share (%)                    | Share the producer selected for the primary policyholder and SBI. |
| Calculated Insured Crop      | Estimated ERP payment multiplied by the share.                    |
| Payment                      |                                                                   |
| Premium                      | Amount of premium for the primary policyholder.                   |
| Producer Share Insured Crop  | Premium multiplied by the share (percentage).                     |
| Premium                      |                                                                   |
| Service Fee                  | Amount of service fee for the primary policyholder.               |
| Producer Share Insured Crop  | Service fee multiplied by the share (percentage).                 |
| Service Fees                 |                                                                   |
| Range Number                 | Progressive factoring range.                                      |
| Progressive Payment Quantity | Calculated insured crop payment minus prior ranges. Not to        |
|                              | exceed the range maximum payment amount.                          |
| Progressive Payment Factor   | Factor determined for each range.                                 |
| Progressive Payment          | Progressive payment quantity multiplied by the progressive        |
|                              | payment factor.                                                   |
| Progressive Factored Payment | Total of all progressive payments for the range.                  |

## 82 Estimated Calculated Payment Report (Continued)

## **C** Field Descriptions for ECPR (Continued)

| Field                                          | Description                                                                  |  |  |  |  |  |  |
|------------------------------------------------|------------------------------------------------------------------------------|--|--|--|--|--|--|
| Insured Crop Payment (Continued)               |                                                                              |  |  |  |  |  |  |
| Crop Name                                      | Crop name from the application.                                              |  |  |  |  |  |  |
|                                                |                                                                              |  |  |  |  |  |  |
|                                                | <b>Note:</b> If whole-farm revenue protection, whole-farm unit, or           |  |  |  |  |  |  |
|                                                | micro farm, entries will be displayed twice for                              |  |  |  |  |  |  |
| ~                                              | specialty and non-specialty percentages.                                     |  |  |  |  |  |  |
| Specialty/Non-Specialty                        | Indicator if the crop is considered specialty or non-specialty.              |  |  |  |  |  |  |
| Weighted Progressive                           | Progressive factored payment weighted by the percentage of                   |  |  |  |  |  |  |
| Factored Payment                               | the calculated insured crop payment for the producer.                        |  |  |  |  |  |  |
| Producer Share Insured Crop<br>Premium         | Premium multiplied by the share (percentage).                                |  |  |  |  |  |  |
|                                                | <b>Note:</b> \$0.00 will be displayed if the producer has not filed CCC-860. |  |  |  |  |  |  |
| Service Fee                                    | Service fee multiplied by the share (percentage).                            |  |  |  |  |  |  |
|                                                | <b>Note:</b> \$0.00 will be displayed if the producer has not filed CCC-860. |  |  |  |  |  |  |
| Specialty Non-Specialty Crop<br>Percentage (%) | Percentage of the crop for specialty or non-specialty.                       |  |  |  |  |  |  |
|                                                | Note: If whole-farm revenue protection, whole-farm unit, or                  |  |  |  |  |  |  |
|                                                | micro farm, the percentage indicated on the application                      |  |  |  |  |  |  |
|                                                | will display the specialty and non-specialty percentages                     |  |  |  |  |  |  |
|                                                | and all other crops will indicate "100.00".                                  |  |  |  |  |  |  |
| Gross Insured Crop Payment                     | Weighted progressive factored payment plus producer share                    |  |  |  |  |  |  |
|                                                | premium plus producer share insured crop service fee                         |  |  |  |  |  |  |
|                                                | multiplied by specialty non-specialty crop percentage.                       |  |  |  |  |  |  |
| Payment Factor                                 | Factor used if payments are to be factored because of funding.               |  |  |  |  |  |  |
|                                                | Note: This factor will not reduce payment limitation.                        |  |  |  |  |  |  |
| Factored Gross Insured Crop<br>Payment         | Gross insured crop payment multiplied by payment factor.                     |  |  |  |  |  |  |
| Total Gross Insured Specialty                  | Total of gross insured crop payment for specialty crops.                     |  |  |  |  |  |  |
| Crop Payment                                   |                                                                              |  |  |  |  |  |  |
| Total Gross Insured                            | Total of gross insured crop payment for non-specialty crops.                 |  |  |  |  |  |  |
| Non-Specialty Crop Payment                     |                                                                              |  |  |  |  |  |  |
| Total Factored Gross Insured                   | Total of factored gross insured crop payment for specialty                   |  |  |  |  |  |  |
| Specialty Crop Payment                         | crops.                                                                       |  |  |  |  |  |  |
| Total Factored Gross Insured                   | Total of factored gross insured crop payment for non-specialty               |  |  |  |  |  |  |
| Non-Specialty Crop Payment                     | crops.                                                                       |  |  |  |  |  |  |

## 82 Estimated Calculated Payment Report (Continued)

## C Field Descriptions for ECPR (Continued)

| Field                      | Description                                                         |  |  |  |  |  |
|----------------------------|---------------------------------------------------------------------|--|--|--|--|--|
| NAP Crop Payment           |                                                                     |  |  |  |  |  |
| Producer Paid Premium      | Total NAP premium paid by the producer.                             |  |  |  |  |  |
| Service Fee                | Total NAP service fees paid by the producer.                        |  |  |  |  |  |
| Crop Year                  | Crop year of the NAP crop from the application.                     |  |  |  |  |  |
| Approved                   | Indicator if an approval has been entered for the crop.             |  |  |  |  |  |
| State/County               | State and county of the NAP application from the application.       |  |  |  |  |  |
| Pay Group                  | Pay group of the NAP crop from the application.                     |  |  |  |  |  |
| Pay Crop                   | Pay crop of the NAP crop from the application.                      |  |  |  |  |  |
| Specialty/NonSpecialty     | Indicator if the crop is considered specialty or non-specialty.     |  |  |  |  |  |
| Unit                       | Unit of the NAP crop from the application.                          |  |  |  |  |  |
| Estimated ERP Payment      | Estimated ERP payment (before adjustments) in the                   |  |  |  |  |  |
|                            | application.                                                        |  |  |  |  |  |
|                            |                                                                     |  |  |  |  |  |
|                            | <b>Note:</b> For NAP crops, the NAP payment has <b>not</b> been     |  |  |  |  |  |
|                            | reduced and fees and premiums are not included.                     |  |  |  |  |  |
| NAP Payment                | Amount of the NAP payment for the crop.                             |  |  |  |  |  |
| Producer Paid Premium      | Total NAP premium paid by the producer weighted by the              |  |  |  |  |  |
|                            | estimated ERP 2022 payment requested for payment.                   |  |  |  |  |  |
|                            |                                                                     |  |  |  |  |  |
|                            | <b>Note:</b> \$0.00 will be displayed if the producer has not filed |  |  |  |  |  |
|                            | CCC-860.                                                            |  |  |  |  |  |
| Service Fee                | Total NAP service fee weighted by the estimated ERP 2022            |  |  |  |  |  |
|                            | payment requested for payment.                                      |  |  |  |  |  |
|                            |                                                                     |  |  |  |  |  |
|                            | <b>Note:</b> \$0.00 will be displayed if the producer has not filed |  |  |  |  |  |
|                            | CCC-860.                                                            |  |  |  |  |  |
| Gross NAP Crop Payment     | Estimated ERP 2022 payment minus NAP payment plus                   |  |  |  |  |  |
|                            | producer paid premium plus service fee.                             |  |  |  |  |  |
| Payment Factor             | Factor used if payments are to be factored because of funding.      |  |  |  |  |  |
| Factored Gross NAP Crop    | Gross NAP crop payment multiplied by payment factor.                |  |  |  |  |  |
| Payment                    |                                                                     |  |  |  |  |  |
| Total Gross NAP Specialty  | Total of gross NAP crop payment for specialty crops.                |  |  |  |  |  |
| Crop Payment               |                                                                     |  |  |  |  |  |
| Total Gross NAP            | Total of gross NAP crop payment for non-specialty crops.            |  |  |  |  |  |
| Non-Specialty Crop Payment |                                                                     |  |  |  |  |  |
| Total Factored Gross NAP   | Total of factored gross NAP crop payment for specialty crops.       |  |  |  |  |  |
| Specialty Crop Payment     |                                                                     |  |  |  |  |  |
| Total Factored Gross NAP   | Total of factored gross NAP crop payment for non-specialty          |  |  |  |  |  |
| Non-Specialty Crop Payment | crops.                                                              |  |  |  |  |  |
| Total Gross Payment        | Total gross insured crop payment plus total gross NAP crop          |  |  |  |  |  |
|                            | payment.                                                            |  |  |  |  |  |
| Total Factored Payment     | Total factored gross insured crop payment plus total factored       |  |  |  |  |  |
|                            | gross NAP crop payment.                                             |  |  |  |  |  |

## A Displaying or Printing Payment Reports

ERP 2022 Payment Reports are available to provide information about each payment or nonpayment. Most of the payment reports have information that is common between program areas, so information about these reports is in 9-CM. The Payment History Report – Detail has program-specific data, so information for this report is in this handbook.

ERP 2022 Payment Report information is available according to the following table.

| Report Name                                                                                                    | Type of Data    | Reference          |
|----------------------------------------------------------------------------------------------------|-----------------|--------------------|
| Submitted Payments Report                                                                                                    | Live            | 9-CM, paragraph 63 |
| Submitted Overpayments Report                                                                                                    | Live            | 9-CM, paragraph 64 |
| Pending Overpayment Report                                                                                                    | Live            | 9-CM, paragraph 65 |
| <b>Note:</b> The Pending Overpayment<br>Report is accessed through the<br>Pending Overpayment<br>Summary Report according to<br>9-CM, paragraph 64.5. |                 |                    |
| Nonpayment/Reduction Report                                                                                                    | Live            | 9-CM, paragraph 66 |
| Insufficient Funds Report                                                                                                    | Live            | 9-CM, paragraph 67 |
| Payments Computed to Zero Report                                                                                                    | Live            | 9-CM, paragraph 68 |
| Payment History Report – Summary                                                                                                    | Report Database | 9-CM, paragraph 69 |
| Payment History Report – Detail                                                                                                    | Report Database | 9-CM paragraph 70  |

**Note:** See 9-CM, paragraph 52 for complete instructions on accessing the Common Payment Report System.

## **Reports, Forms, Abbreviations, and Redelegations of Authority**

## Reports

None.

## Forms

This table lists all forms referenced in this handbook.

|         |                                                   | Display   |             |
|---------|---------------------------------------------------|-----------|-------------|
| Number  | Title                                             | Reference | Reference   |
| AD-1026 | Highly Erodible Land Conservation (HELC) and      |           | 61, 62, 63  |
|         | Wetland Conservation (WC) Certification           |           |             |
| AD-2047 | Customer Data Worksheet                           |           | 21          |
| CCC-36  | Assignment of Payment                             |           | 63          |
| CCC-37  | Joint Payment Authorization                       |           | 63          |
| CCC-860 | Socially Disadvantaged, Limited Resource,         |           | 61, 82      |
|         | Beginning and Veteran Farmer or Rancher           |           |             |
|         | Certification                                     |           |             |
| CCC-902 | Farm Operating Plan for Payment Eligibility 2009  |           | 61          |
|         | and Subsequent Program Years                      |           |             |
| CCC-941 | Average Adjusted Gross Income (AGI) Certification |           | 62          |
|         | and Consent to Disclosure of Tax Information      |           |             |
| FSA-325 | Application for Payment of Amounts Due Persons    |           | 61          |
|         | Who Have Died, Disappeared, or Have Been          |           |             |
|         | Declared Incompetent                              |           |             |
| FSA-510 | Request for an Exception to the \$125,000 Payment |           | 62          |
|         | Limitation for Certain Programs                   |           |             |
| FSA-520 | Emergency Relief Program (ERP) Phase 1            |           | 61          |
|         | Application                                       |           |             |
| FSA-523 | Emergency Relief Program (ERP) 2022 Track 1       |           | 13, 23, 26, |
|         | Application                                       |           | 61          |

## Reports, Forms, Abbreviations, and Redelegations of Authority (Continued)

## Abbreviations Not Listed in 1-CM

| Approved     |                                     |                        |
|--------------|-------------------------------------|------------------------|
| Abbreviation | Term                                | Reference              |
| CSV          | comma-separated value               | 81                     |
| ECPR         | Estimated Calculated Payment Report | 21, 82                 |
| ERP          | Emergency Relief Program            | Text, Ex. 3            |
| HTML         | HyperText Markup Language           | 21, 81                 |
| ISD          | Information Solutions Division      | 2                      |
| PDD          | Program Delivery Division           | 1-3                    |
| PDF          | portable document format            | 21                     |
| SBI          | substantial beneficial interest     | 13, 14, 21, 23, 26, 82 |
| SND          | Safety Net Division                 | 1, 2                   |
| WFRP         | whole-farm revenue protection       | 24                     |

The following abbreviations are not listed in 1-CM.

## **Redelegations of Authority**

None.

## Menu and Screen Index

| Menu or |                                             |           |
|---------|---------------------------------------------|-----------|
| Screen  | Title                                       | Reference |
|         | Application Selection Screen                | 21        |
|         | Bulk COC Approval/Disapproval Screen        | 13        |
|         | Bulk Electronic Approval/Disapproval Screen | 14        |
|         | ERP 2022 Track 1 Home Screen                | 12        |
|         | ERP 2022 Track 1 Report Selection Screen    | 81        |
|         | Track 1 Application Screen                  | 22        |
|         | Track 1 Insured Crop Information Screen     | 23        |
|         | Track 1 NAP Crop Information Screen         | 25        |
|         | Track 1 Summary Screen                      | 26        |
|         | Track 1 Whole-Farm or Micro Farm Screen     | 24        |

The following menus and screens are displayed in this handbook.

•